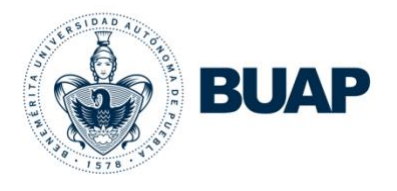

Benemérita Universidad Autónoma de Puebla Vicerrectoría de Docencia

Guía rápida

# CODIMAS: Evaluación y Dictamen

# Concurso por Oposición Abierto 2025, para Ocupar

## Plazas de Personal Académico de Carrera en la BUAP

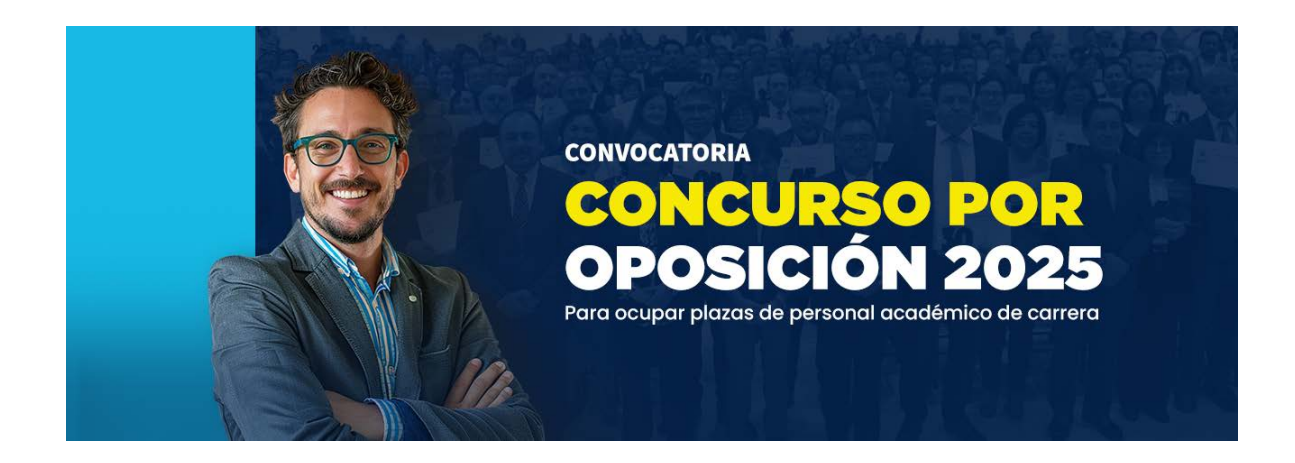

Última actualización: Mayo 2025

Guía rápida CODIMA: Evaluación y Dictamen. Concurso por Oposición 2025.

#### **PASO 1: INGRESO**

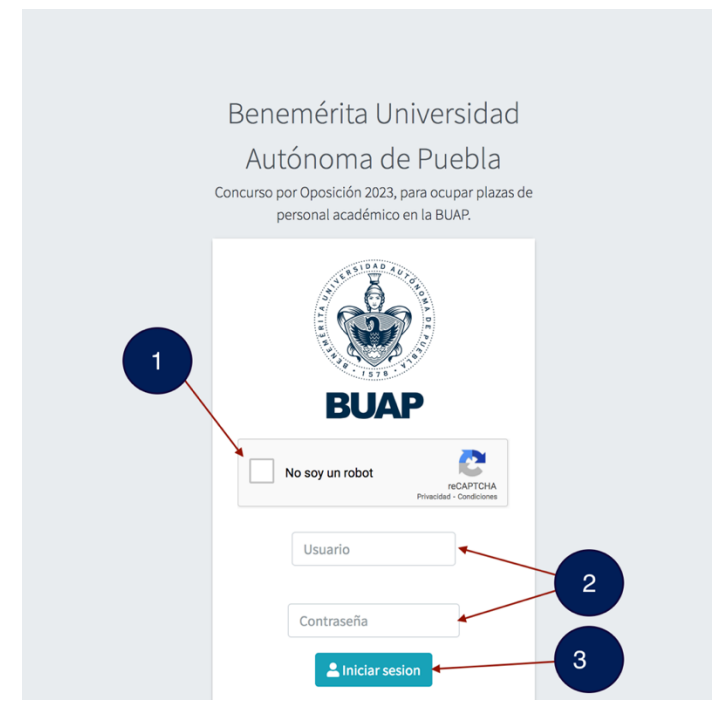

- 1) Indique al portal que no es un robot (reCAPTCHA)
- 2) Proporcione sus credenciales de acceso. Claves proporcionadas por la Vicerrectoría de Docencia
- 3) De clic en Iniciar sesión
- 4) Seleccione la opción "Evaluar" del menú lateral

| BUAP          | =                |                       |                                      |                                                                                                    |                     | Escuela d             | e Arte |
|---------------|------------------|-----------------------|--------------------------------------|----------------------------------------------------------------------------------------------------|---------------------|-----------------------|--------|
| Concurso por  |                  |                       |                                      |                                                                                                    |                     | as y Audic            | wisual |
| posición 2023 | Increase o Con   | ouros por Oposisión 0 | 002 ners Osuper Blezes d             | la Damanel Anadémian                                                                                                   |                     | Ininio                | / Doou |
| Guía rapida   | ingreso a Con    | curso por Oposicion 2 | 023, para Ocupar Plazas d            | e Personal Academico                                                                                                   |                     | Inicio                | / Hest |
| nicio         | CODIMA:          | Eso                   | cuela de Artes Plásticas y Audiovisi | uales ORG                                                                                                    |                     |                       |        |
| aluar         | Total:           | 9                     |                                      |                                                                                                    |                     |                       |        |
| rar sesión    | Exportar:        | E                     | scuela de Artes Plásticas y Audiov   | isuales v                                                                                                    |                     |                       |        |
|               | Resumen de       | Registro de Plaza     |                                      |                                                                                                    |                     |                       |        |
|               | Mostrar 10       | registros             |                                      |                                                                                                    | Buscar:             |                       |        |
|               | Registro<br>No 1 | Solicitante           | Formato de<br>registro ↑             | Plaza 11                                                                                                    | Estado<br>Solicitud | Estado<br>Revisión ↑↓ |        |
|               | 3996             |                       |                                      | 2023-1-Licenciaturas en Arte Digital, Artes Plásticas, Cinematografía y Mercadotecnia y Medios Digitales[Puebla, Pue.] | A No Terminado      |                       | c      |
|               | 1000             |                       |                                      | 2023-2-Licenciaturas en Arte Digital, Artes Plásticas, Cinematografía y Mercadotecnia y Medios Digitales[Puebla, Pue.] | A No Terminado      |                       | 4      |
|               | 1996             | 1                     | 86                                   | 2023-1-Licenciaturas en Arte Digital, Artes Plásticas, Cinematografía y Mercadotecnia y Medios Digitales[Puebla, Pue.] | A No Terminado      |                       | 0      |
|               | 1886             |                       |                                      | 2023-1-Licenciaturas en Arte Digital, Artes Plásticas, Cinematografía y Mercadotecnia y Medios Digitales[Puebla, Pue.] | A No Terminado      |                       | •      |
|               | -996             |                       | HINK                                 | 2023-1-Licenciaturas en Arte Digital, Artes Plásticas, Cinematografía y Mercadotecnia y Medios Digitales[Puebla, Pue.] | A No Terminado      |                       | •      |
|               | 1000             | 1                     | HHK                                  | 2023-1-Licenciaturas en Arte Digital, Artes Plásticas, Cinematografía y Mercadotecnia y Medios Digitales[Puebla, Pue.] | A No Terminado      |                       | 0      |
|               | -                |                       |                                      | 2023-1-Licenciaturas en Arte Digital, Artes Plásticas, Cinematografía y Mercadotecnia y Medios Digitales[Puebla, Pue.] | A No Terminado      |                       | 0      |
|               | -                |                       | Here                                 | 2023-2-Licenciaturas en Arte Digital, Artes Plásticas, Cinematografía y Mercadotecnia y Medios Digitales[Puebla, Pue.] | A No Terminado      |                       | Q      |
|               | 1996             |                       |                                      | 2023-1-Licenciaturas en Arte Digital, Artes Plásticas, Cinematografía y Mercadotecnia y Medios Digitales[Puebla, Pue.] | A No Terminado      |                       | c      |
|               |                  |                       |                                      |                                                                                                    |                     |                       |        |

5) Se desplegará el listado de docentes que cumplieron los requisitos generales y específicos (Todos los candidatos tendrán el estado de solicitud marcado como "Terminado", y el estado de revisión como "Cumple")

| <b>A</b>       |                   |                    |              |                            |                                                                                                    |                     | Escuela d          | ie Artes Plas |
|----------------|-------------------|--------------------|--------------|----------------------------|----------------------------------------------------------------------------------------------------|---------------------|--------------------|---------------|
| concurso por   |                   |                    |              |                            |                                                                                                    |                     | as y Audi          | ovisuales OF  |
| Oposición 2023 |                   |                    |              |                            |                                                                                                    |                     |                    |               |
| Guía rapida    | Ingreso a Conc    | urso por Oposición | 2023, pa     | ra Ocupar Plazas de        | Personal Académico                                                                                                    |                     | Inicio             | / Resumen     |
| Nicio          | CODIMA:           | 1                  | Escuela de A | rtes Plásticas y Audiovisu | ales ORG                                                                                                    |                     |                    |               |
| Evaluar        | Total:            | 1                  | Ð            |                            |                                                                                                    |                     |                    |               |
| Cerrar sesión  | Exportar:         |                    | Escuela de   | Artes Plásticas y Audiovi  | suales v                                                                                                    |                     |                    |               |
|                | Resumen de F      | Registro de Plaza  |              |                            |                                                                                                    |                     |                    |               |
|                | Mostrar 10 m      | egistros           |              |                            |                                                                                                    | Buscar:             |                    |               |
|                | Registro<br>No ↑↓ | Solicitante        |              | Formato de registro        | Plaza                                                                                                    | Estado<br>Solicitud | Estado<br>Revisión |               |
|                | -                 | į                  | 1            |                            | 2023-1-Licenciaturas en Arte Digital, Artes Plásticas, Cinematografía y Mercadotecnia y Medios Digitales[Puebla, Pue.] | A No Terminado      |                    | ۹             |
|                | 1000              | (                  | ł            |                            | 2023-2-Licenciaturas en Arte Digital, Artes Plásticas, Cinematografía y Mercadotecnia y Medios Digitales[Puebla, Pue.] | A No Terminado      |                    | ۹             |
|                | 1996              | 1                  |              |                            | 2023-1-Licenciaturas en Arte Digital, Artes Plásticas, Cinematografía y Mercadotecnia y Medios Digitales[Puebla, Pue.] | A No Terminado      |                    | ۹             |
|                | 3996              |                    |              |                            | 2023-1-Licenciaturas en Arte Dígital, Artes Plásticas, Cinematografía y Mercadotecnia y Medios Dígitales[Puebla, Pue.] | A No Terminado      |                    | ٩             |
|                | 1000              |                    |              |                            | 2023-1-Licenciaturas en Arte Digital, Artes Plásticas, Cinematografía y Mercadotecnia y Medios Digitales Puebla, Pue.] | A No Terminado      |                    | ۹             |
|                | ***               | 1                  |              |                            | 2023-1-Licenciaturas en Arte Digital, Artes Plásticas, Cinematografía y Mercadotecnia y Medios Digitales[Puebla, Pue.] | A No Terminado      |                    | ۹             |
|                | 1996              |                    | l.           |                            | 2023-1-Licenciaturas en Arte Digital, Artes Plásticas, Cinematografía y Mercadotecnia y Medios Digitales[Puebla, Pue.] | A No Terminado      |                    | ۹             |
|                | 1000              |                    |              |                            | 2023-2-Licenciaturas en Arte Digital, Artes Plásticas, Cinematografía y Mercadotecnia y Medios Digitales[Puebla, Pue,] | A No Terminado      |                    | ۹             |
|                | 1000              |                    | ŧ            |                            | 2023-1-Licenciaturas en Arte Digital, Artes Plásticas, Cinematografía y Mercadotecnia y Medios Digitales[Puebla, Pue.] | A No Terminado      |                    | ۹             |
|                | Registro No       | Solicitante        |              | Formato de registro        | Plaza                                                                                                    | Estado Solicitud    | Estado Revisión    |               |

La columna "Estado Evaluación" mostrará:

- 1) Por evaluar: No se ha registrado la evaluación del candidato
- 2) Evaluado: Se ha registrado la evaluación del candidato. Adicionalmente indicará:
  - a. No se asigna la plaza: El candidato no fue el ganador de la plaza
  - b. Se asigna la plaza: El candidato fue el ganador de la plaza

## En la columna "Formato de registro" se puede descargar el formato de registro firmado

| Resumen de Registro de Plaza |                                                                                                    |                              |                                                          |                                   |                                  |                                                     |    |  |  |
|------------------------------|----------------------------------------------------------------------------------------------------|------------------------------|----------------------------------------------------------|-----------------------------------|----------------------------------|-----------------------------------------------------|----|--|--|
| Mostrar 10                   | Mostrar 10 registros Buscar:                                                                                                    |                              |                                                          |                                   |                                  |                                                     |    |  |  |
| Registro<br>No î↓            | Solicitante                                                                                                    | Formato<br>de<br>registro 11 | Plaza îl                                                 | Estado<br>Solicitud <sup>↑↓</sup> | Estado<br>Revisión <sup>î↓</sup> | Estado<br>Evaluación î↓.                            | ţţ |  |  |
| -                            | Constanting of the second second second second second second second second second second second second second s                                                                                                    | 6                            | 71-Licenciatura en Ciencias<br>Políticas[Puebla, Puebla] | ✓<br>Terminado                    | ✓ Cumple                         | <ul> <li>Evaluado Se<br/>asigna la plaza</li> </ul> | ۹  |  |  |
|                              | And a second second                                                                                                    | 6                            | 68-Licenciatura en<br>Derecho[Puebla, Puebla]            | ✓<br>Terminado                    | ✓ Cumple                         | A Por evaluar                                       | Q  |  |  |
|                              | And the second second s | 6                            | 68-Licenciatura en<br>Derecho[Puebla, Puebla]            | ✓<br>Terminado                    | ✓ Cumple                         | A Por evaluar                                       | ۹  |  |  |
|                              |                                                                                                    | 6                            | 71-Licenciatura en Ciencias<br>Políticas[Puebla, Puebla] | ✓<br>Terminado                    | ✓ Cumple                         | A Por evaluar                                       | Q  |  |  |
| -                            |                                                                                                    | B                            | 71-Licenciatura en Ciencias<br>Políticas[Puebla_Puebla]  | ✓<br>Terminado                    | ✓ Cumple                         | A Por evaluar                                       | ۹  |  |  |

#### PASO 2: EVALUACIÓN Y DICTAMINACIÓN

| Resumen de        | e Registro de Plaza      |                     |                                                          |                               | 1                                | \                    |    |
|-------------------|--------------------------|---------------------|----------------------------------------------------------|-------------------------------|----------------------------------|----------------------|----|
| Mostrar 10        | registros                |                     |                                                          |                               | Buscar:                          |                      |    |
| Registro<br>No 11 | Solicitante 11           | Formato de registro | Plaza îl                                                 | Estado<br>Solicitud           | Estado<br>Revisión <sup>↑↓</sup> | Estado<br>Evaluación | ţţ |
|                   | tern (                   | B                   | 68-Licenciatura en<br>Derecho[Puebla, Puebla]            | <ul> <li>Terminado</li> </ul> | ✓ Cumple                         | A Por evaluar        | ٩  |
| 100               | AND THE REAL PROPERTY OF | B                   | 68-Licenciatura en<br>Derecho[Puebla, Puebla]            | <ul> <li>Terminado</li> </ul> | ✓ Cumple                         | A Por evaluar        | Q  |
| 100               |                          | B                   | 71-Licenciatura en Ciencias<br>Políticas[Puebla, Puebla] | <ul> <li>Terminado</li> </ul> | ✓ Cumple                         | A Por evaluar        | Q  |
|                   |                          | B                   | 71-Licenciatura en Ciencias<br>Políticas[Puebla, Puebla] | ✓ Terminado                   | ✓ Cumple                         | A Por evaluar        | Q  |

## 1) De clic en el icono de revisión ( ) del expediente a revisar

|   | Folio de Registro:<br>Número de Tabajador:<br>Adscripción: FACULTAD DE DERECHO Y<br>CS.SOCIALES<br>Categoria(s): PR ASIGNATURA HC 84<br>Folio Plaza: 68 |                          | Nombre:<br>Sede: FACULTAD DE DERECHO Y CS.SOCIALES<br>Fecha de Nacimiento:<br>Plaza: 68-Licenciatura en Derecho[Puebla, Puebla] |
|---|----------------------------------------------------------------------------------------------------|--------------------------|----------------------------------------------------------------------------------------------------|
|   | Tipo de Evaluación                                                                                                    | Puntaje                  | Cumplimiento del perfil específico requerido para la plaza:                                                                     |
|   | <ul> <li>Crítica por escrito del programa educativo<br/>correspondiente</li> </ul>                                                                      | 0                        | Cumple con el perfil específico                                                                                                 |
|   | <ul> <li>Trabajo por escrito de un tema del programa en un<br/>máximo de veinte cuartillas</li> </ul>                                                   | 0                        | Argumentos que instifiquen la decisión:                                                                                         |
|   | * Formulación de un proyecto de investigación sobre un tema determinado                                                                                 | 0                        |                                                                                                    |
| ٦ | * Exposición oral de algún o algunos de los puntos<br>anteriores                                                                                        | 0                        |                                                                                                    |
|   | Prueba didáctica ante un grupo de estudiantes,                                                                                                    | 0                        | Grado académico:                                                                                                    |
|   | consistente en la exposición de un tema relacionado<br>con el programa de estudios                                                                      |                          | Licenciatura                                                                                                    |
|   | Total                                                                                                    | 0                        | Dictamen:                                                                                                    |
|   | * El puntaje en cada tipo de evaluación es la suma de jurados.                                                                                          | la calificación de los 3 | Se asigna la plaza                                                                                                    |
|   |                                                                                                    |                          | Sin asignar Cuaindar y Continuar                                                                                                |

- 2) Registre el resultado de las evaluaciones aplicadas al candidato
- 3) Describa si el candidato cumple los requisitos específicos para la plaza o qué requisitos no está cumpliendo
- 4) Justifique la decisión de la CODIMA: por qué ganó la plaza por encima de los otros candidatos; o bien, por qué no obtuvo la plaza
- 5) Seleccione el grado académico máximo del candidato
- 6) Indique si el candidato ganó la plaza o no
- 7) En caso de ganar la plaza, deberá seleccionar "1er Lugar"
   En caso de no ganar la plaza, seleccione si el candidato ganó el 2do o 3er lugar; o bien, seleccione "Sin asignar" si no está en los tres primeros lugares
- 8) De clic en "Guardar y Continuar"

### 9) Se actualiza el registro del postulante indicando el dictamen de la CODIMA.

| Resum          | Resumen de Registro de Plaza |                                                                                                    |                           |                                                                                                    |                                                  |                              |                                                          |    |  |
|----------------|------------------------------|----------------------------------------------------------------------------------------------------|---------------------------|----------------------------------------------------------------------------------------------------|--------------------------------------------------|------------------------------|----------------------------------------------------------|----|--|
| Mostrar        | 10                           | registros                                                                                                    |                           |                                                                                                    | 9                                                |                              | Buscar:                                                  |    |  |
| Registre<br>No | o<br>¢↓                      | Solicitante îl                                                                                                    | Formato de<br>registro î↓ | Plaza îl                                                                                                    | Estado<br>Solicitud                              | Estado<br>Revisión           | tado Evaluación ी                                        | 11 |  |
| 10             |                              | 1000 (000/00176-3 00176)                                                                                                    | B                         | 71-Licenciatura en Ciencias Políticas[Puebla,<br>Puebla]                                                             | ✓ Terminado                                      | ✓ Cumple                     | <ul> <li>Evaluado - No se asigna la<br/>plaza</li> </ul> | ۹  |  |
|                |                              | NAME OF A DESCRIPTION OF A DESCRIPTION O | B                         | 68-Licenciatura en Derecho[Puebla, Puebla]                                                                           | ✓ Terminado                                      | ✓ Cumple                     | Evaluado Se asigna la plaza                              | ۹  |  |
| -              |                              | And the second second                                                                                                    | B                         | 68-Licenciatura en Derecho[Puebla, Puebla]                                                                           | ✓ Terminado                                      | ✓ Cumple                     | A Por evaluar                                            | ۹  |  |
|                |                              | *0012074/1403403894000                                                                                                    | B                         | 71-Licenciatura en Ciencias Políticas[Puebla,<br>Puebla]                                                             | ✓ Terminado                                      | Cumple                       | A Por evaluar                                            | ٩  |  |
|                |                              | NUMBER OF STREET                                                                                                    | 6                         | 71-Licenciatura en Ciencias Políticas[Puebla,<br>Puebla]                                                             | <ul> <li>Terminado</li> </ul>                    | <ul> <li>Cumple</li> </ul>   | A Por evaluar                                            | ۹  |  |
| -              |                              |                                                                                                    | B                         | 71-Licenciatura en Ciencias Políticas[Puebla,<br>Puebla]<br>71-Licenciatura en Ciencias Políticas[Puebla,<br>Puebla] | <ul> <li>Terminado</li> <li>Terminado</li> </ul> | <ul> <li>✓ Cumple</li> </ul> | Por evaluar     Por evaluar                              | ٩  |  |

#### PASO 3: Exportar resultados finales

| CODIMA:          | Facultad de Derecho                                                                                                    | y Ciencias Sociales ORG |                                                          |                     |                    |                                       |   |
|------------------|----------------------------------------------------------------------------------------------------|-------------------------|----------------------------------------------------------|---------------------|--------------------|---------------------------------------|---|
| Total:           | 25                                                                                                    |                         |                                                          |                     |                    |                                       |   |
| Exportar:        | Facultad de Derec                                                                                                    | ho y Ciencias Sociales  | ~ B                                                      | •                   |                    | 1                                     |   |
|                  |                                                                                                    |                         |                                                          |                     |                    |                                       |   |
| Resumen de       | e Registro de Plaza                                                                                                    |                         |                                                          |                     |                    |                                       |   |
| Mostrar 10       | registros                                                                                                    |                         |                                                          |                     |                    | Buscar:                               |   |
| Registro<br>No î | Solicitante                                                                                                    | Formato de<br>registro  | Plaza 11                                                 | Estado<br>Solicitud | Estado<br>Revisión | Estado Evaluación                     | 1 |
|                  | 1494 - 1997 - 1997 - 19 | в                       | 71-Licenciatura en Ciencias Políticas[Puebla,<br>Puebla] | ✓ Terminado         | ✓ Cumple           | ✓ Evaluado - No se asigna la<br>plaza | ۹ |
| 10 C             | 49400,480,480,4940                                                                                                    | B                       | 68-Licenciatura en Derecho[Puebla, Puebla]               | ✓ Terminado         | ✓ Cumple           | ✓ Evaluado Se asigna la plaza         | ۹ |
|                  | AND DESCRIPTION OF TAXABLE                                                                                                    | в                       | 68-Licenciatura en Derecho[Puebla, Puebla]               | ✓ Terminado         | ✓ Cumple           | A Por evaluar                         | ۹ |
| -                | and the second second                                                                                                    | в                       | 71-Licenciatura en Ciencias Políticas[Puebla,            | ✓ Terminado         | ✓ Cumple           | A Por evaluar                         | Q |

- Una vez concluido el registro de evaluaciones. Dar clic en el icono de exportar
   (b)
- 2) Se genera un archivo en formato Excel con el dictamen final respecto a la asignación de las plazas
- 3) Ese formato será el insumo para notificar a la COIPPPA y a la dirección, sobre el dictamen con relación a la asignación de la o las plazas.